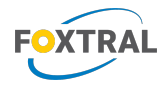

## EN

## **J** Quick configuration FOXTRAL / SkyDemon (iOS)

▲ Conect your tablet/smartphone with FOXTRAL WiFi

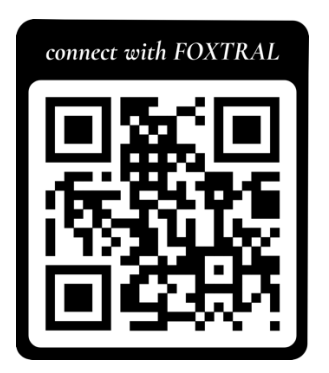

- ▲ Run SkyDemon app
- 1. On the main screen, go to the program settings.
- 2. Select Third-Party Devices, then select:

FLARM with Air Connect or GDL90

△ One of this options must be chosen.

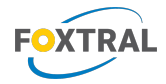

www.foxtral.eu

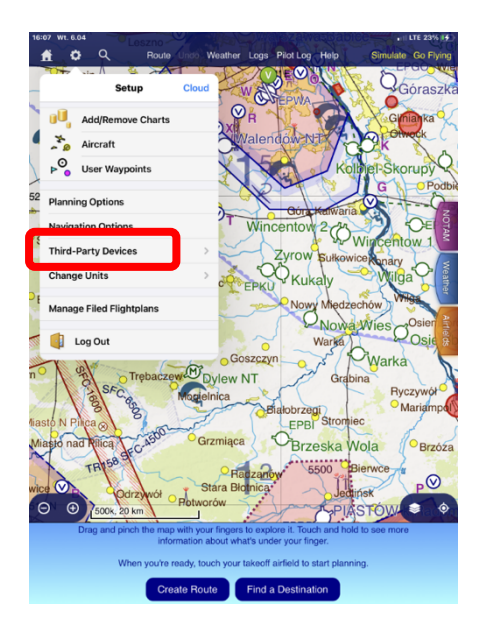

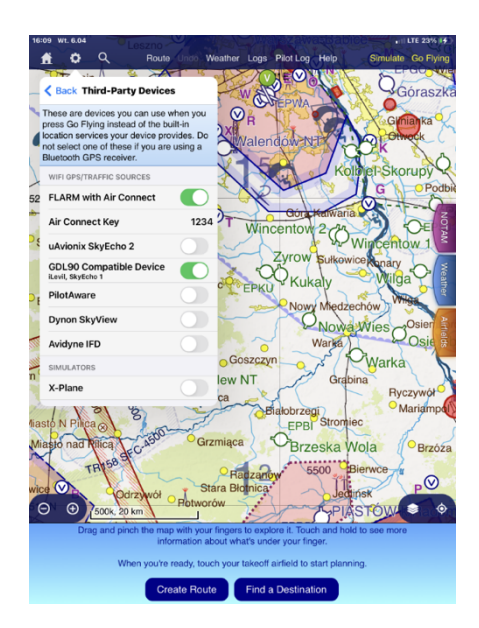

- 3. Go back to the main screen (click **BACK** or  $\clubsuit$ ).
- 4. Click Fly /Go Flying, and next Use FLARM with Air Connect or GLD90 (depends of previous choice).

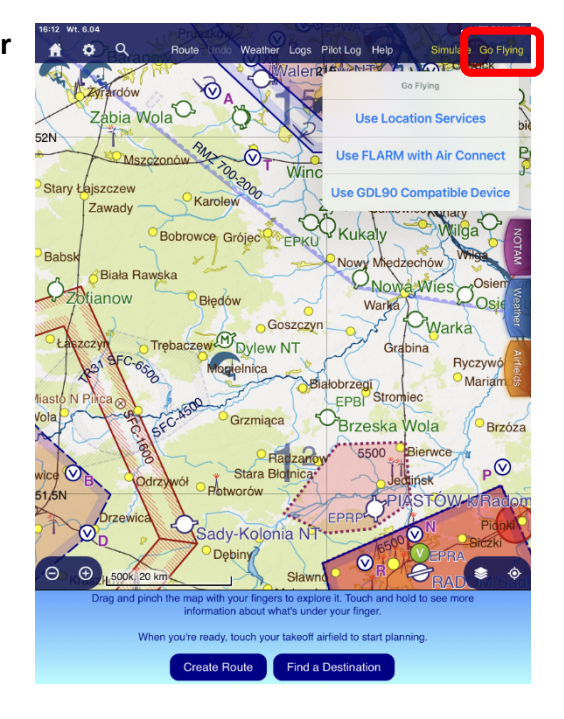

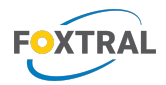

## Correctly connected FOXTRAL should show Authenticating, Seeking GPS Satellites communicate.

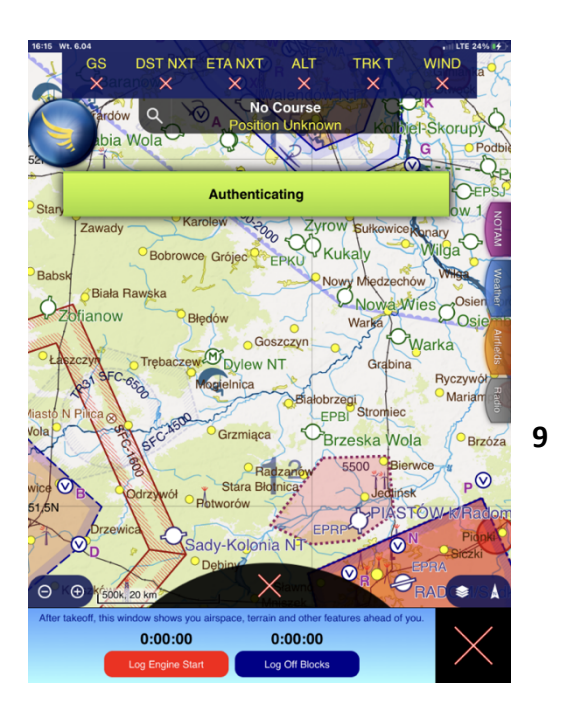

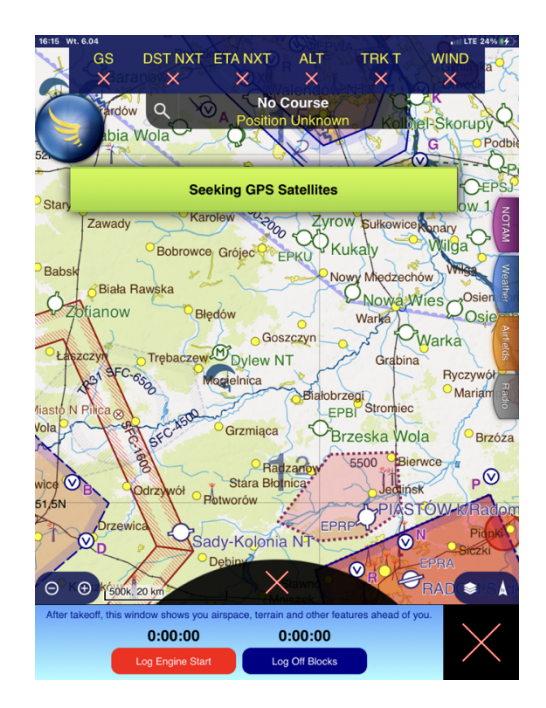

4Aviation Wielicka 28 30-552 Krakow Poland

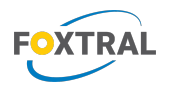

5. After correct connection, position of the aircraft should be shown on SkyDemon map as:

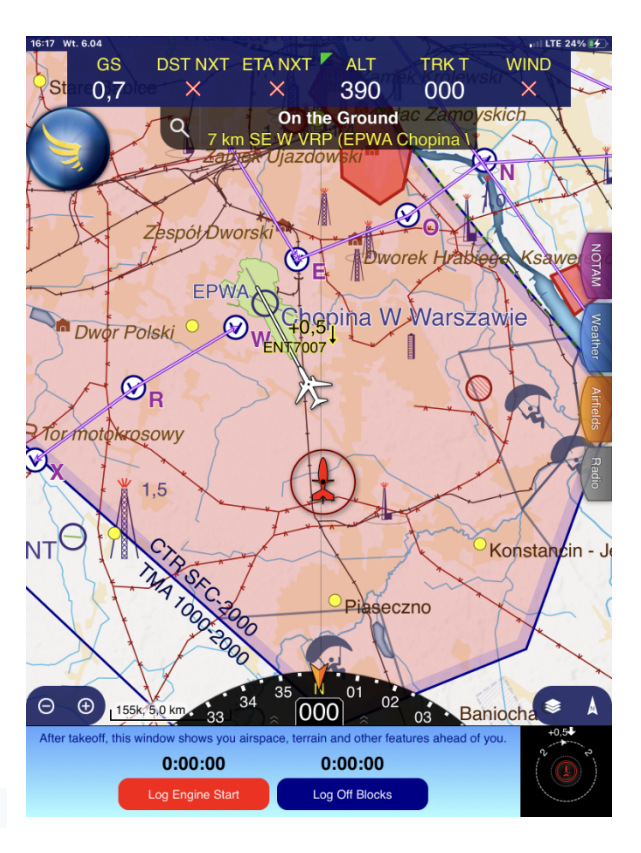

4Aviation Wielicka 28 30-552 Krakow Poland